## 2021年7月15日リリース Mist 新機能のご紹介

ジュニパーネットワークス株式会社

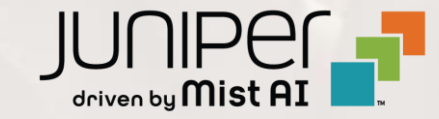

◆ 本ドキュメントは以下のリリースノートを抄訳したものです

https://www.mist.com/documentation/july-15th-2021-updates/

◆ 本ドキュメントは2021年7月時点のMist cloudのGUIを使用しております

◆ 実際の画面と表示が異なる場合がございます

◆ 内容について不明な点、ご質問等がございましたら担当営業までお問い合わせください

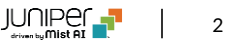

## 本リリースで追加された機能一覧

#### **Simplified Operations**

- マルチクラウドサインイン
- アラート通知メールの内容見直し

#### Marvis

・ 会話型インターフェースによるサポート内容の拡充

#### WAN Assurance

- WAN Assuranceのトライアルライセンス配布開始
- ゲートウェイインサイトページでの利用アプリケーションリスト表示

#### バグ修正

- WLAN Exclusion SLE表示の修正
- ・スイッチリスト表示の修正

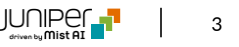

## **Simplified Operations**

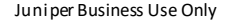

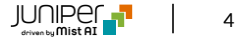

#### マルチクラウドサインイン

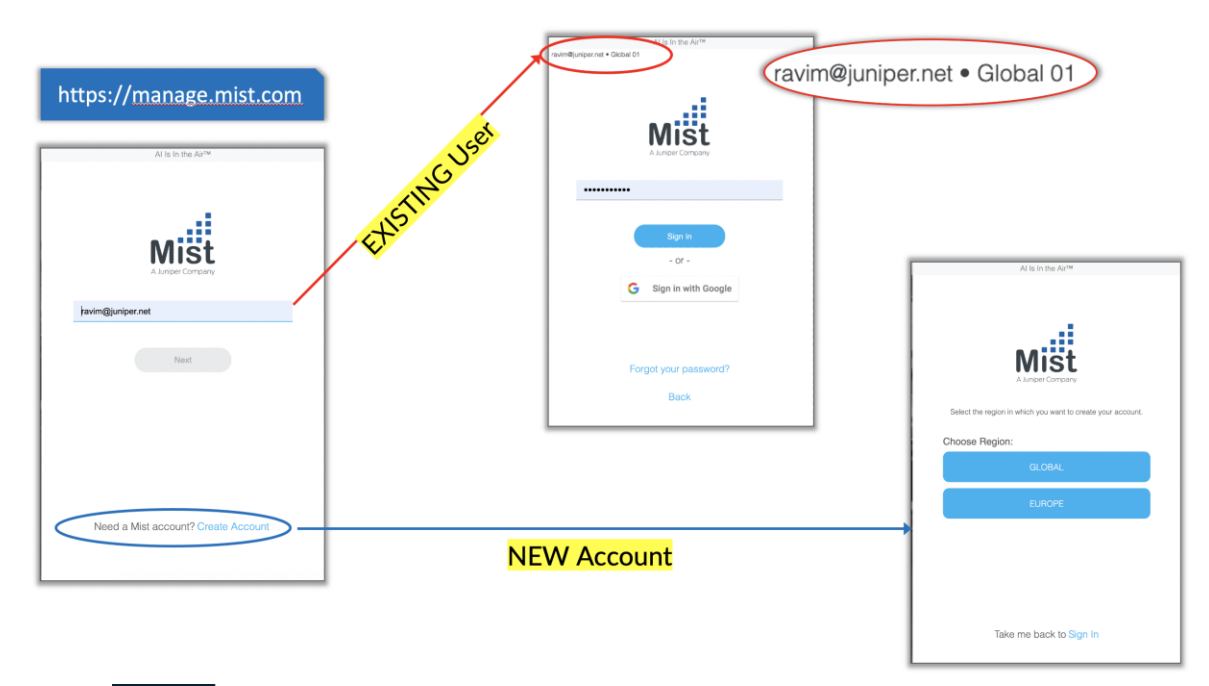

| Monitor          | < Administrators : New Invitation | Invite Cancel                                                                       |
|------------------|-----------------------------------|-------------------------------------------------------------------------------------|
| <b>∖</b> Marvis™ |                                   |                                                                                     |
| Clients          | Email Address required            | Administrator Role                                                                  |
| Access Points    |                                   | O Super User<br>Full access to all sites, able to create new sites and manage other |
| Switches         | First Name required               | administrators  Network Admin Full access to selected sites                         |
| Gateways         | Last Name required                | Observer     Monitor only access to collected sites                                 |
| ✓ Location       |                                   | Installer     Access limited to installing APs at selected sites                    |
| 0 Analytics      |                                   | Helpdesk     Helpdesk monitoring and workflow for selected sites                    |
| Network          |                                   |                                                                                     |
| Organization     |                                   | Site Access                                                                         |
|                  |                                   | All Sites Site Groups Specific Sites                                                |
|                  |                                   |                                                                                     |
|                  |                                   |                                                                                     |
|                  |                                   |                                                                                     |
|                  |                                   |                                                                                     |
|                  |                                   |                                                                                     |

Mistダッシュボードでのログイン手順を簡素化するために、すべてのクラウド環境のサインインページを 単一のURL (<u>https://manage.mist.com)</u> に統合しました。Organizationが実行されてい るクラウド環境に関係なく、このURLを使用してログインできます **クラウド環境の命名規則:** クラウド名の命名規則も更新しました **グローバル01** = AWS-West **グローバル02** = GCP-West **ヨーロッパ01** = AWS-ヨーロッパ

**ユーザーワークフロー#1:**新規ユーザーアカウントの作成(既存のOrganizationなし) 新しいアカウントを作成するユーザーは、アカウントの地域(グローバルまたはヨーロッパ)を選択する ように求められます。適切な地域を確認するか、ミスト営業担当者またはセールスエンジニアリングリー ドに相談してください

ユーザーワークフロー#2:新規ユーザーアカウントの作成(既存のOrganizationを使用) 既存のOrganizationにアクセスするために新しいアカウントを作成するユーザーは、Mistシステム管 理者に相談して新しいユーザーアカウントの招待を生成し、そのリンクを使用して新しいユーザーアカ ウントを作成する必要があります。Organization管理者は、[Organization]> [Administrator]の下のミストダッシュボードから直接招待を送信して、新しいユーザーを Organizationに招待する必要があります。この招待状はOrganizationのクラウド環境と自動的 に一致し、新しいユーザーが自分で手動で選択する必要はありません。2番目のオプションは、Mist 担当者確認して、Organizationが存在するクラウド環境の選択をガイドすることです

**ユーザーワークフロー#3:**既存のユーザー(1つのクラウドアカウントを持つ) 既存のユーザーと、1つのクラウドアカウントでManage.mist.comを使用しているSSO / SAMLア カウントを持つユーザーは、利用中のクラウドに転送され、ワークフローに変更はありません

**ユーザーワークフロー#4:**既存のユーザー(複数のクラウドにアカウントを持つ) 既存のユーザーと、2つのクラウドアカウントでManage.mist.comを使用しているSSO / SAMLア カウントを持つユーザーには、ワークフローの変更が表示されます。メールを入力すると、「グローバル 01」と「グローバル02」の2つの雲が表示された画面が表示されます。「グローバル01」を選択すると、 新しいタブのSSO / SAMLページにリダイレクトされ、通常のログインワークフローが実行されます

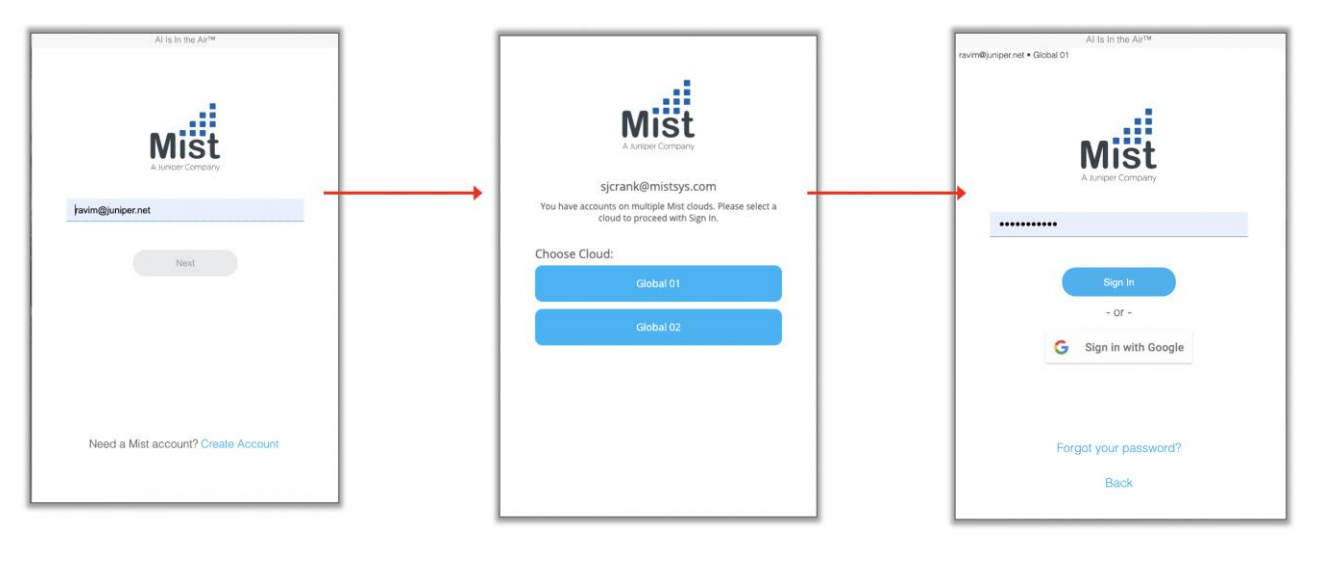

- マルチクラウドワークフローをバイパスしたい場合、個々のクラウドページのURLにアクセスしてアカウントにログインできます
- グローバル01 = https://manage.mist.com/signin.html
- グローバル02 = https://manage.gc1.mist.com
- ・ ヨーロッパ01 = https://manage.eu.mist.com

アラート通知メールの内容見直し

| [Mis  | t.com] Alert Honeypot SSID dete |                                                              | ē                                                                    | Ø                       |   |   |   |
|-------|---------------------------------|--------------------------------------------------------------|----------------------------------------------------------------------|-------------------------|---|---|---|
| to me | ly@mist.com                     |                                                              |                                                                      | 11:53 PM (1 minute ago) | ☆ | * | : |
|       |                                 | Mist                                                         |                                                                      |                         |   |   |   |
|       |                                 | Honeypot                                                     |                                                                      |                         |   |   |   |
|       |                                 | Org<br>Live Demo<br>Site                                     | Start Time<br>Wed, Jul 14 2021, 11:52:49 PM PDT<br>Last Seen         |                         |   |   |   |
|       |                                 | Live Demo                                                    | Wed, Jul 14 2021, 11:52:49 PM PDT                                    |                         |   |   |   |
|       |                                 | Details<br>Basida<br>5c5b355459b2                            |                                                                      |                         |   |   |   |
|       |                                 | Saids<br>LD-CBRS-G<br>Aps                                    |                                                                      |                         |   |   |   |
|       | _                               | 202020712183                                                 |                                                                      |                         |   |   |   |
|       |                                 | © 2021 Mist System<br>1601 S. De A<br>Cuper<br><u>Privac</u> | s, a Junjer Company<br>nza Blvd, #248<br>tino, CA<br><u>v Policy</u> |                         |   |   |   |

| Mist                       |   | <b></b> u   | VE DEN | 0                                          |            |                   |                   | WED, 11:58 PM 🖉 🖓                        |
|----------------------------|---|-------------|--------|--------------------------------------------|------------|-------------------|-------------------|------------------------------------------|
| ∲ Monitor                  | A | Alert       | S      | site Live Demo 🔹 Today 👻 Any Type 👻        |            |                   |                   | Alerts Configuration                     |
| యి Marvis™<br>ల్స్ Clients |   | 2<br>critic | AL     | 0 1<br>WARNING INFORMATION                 |            |                   | Show Acknow       | vleged Acknowledge All Unacknowledge All |
| Access Points              |   |             |        | Alert                                      | Recurrence | First Seen        | Last Seen         | Site Acknowledged                        |
| E Switcher                 |   | ^           | :      | <ul> <li>Honeypot SSID detected</li> </ul> | 1          | 07/14 11:52:49 pm | 07/14 11:52:49 pm | Live Demo                                |
|                            |   | ^           | :      | Client Connection to rogue AP detected     | 5          | 07/14 11:40:08 pm | 07/14 11:47:31 pm | Live Demo                                |
| Gateways                   |   | ^           | :      | Rogue AP detected                          | 1          | 07/14 11:38:04 pm | 07/14 11:38:04 pm | Live Demo                                |
| 🗸 Location                 |   |             |        |                                            |            |                   |                   |                                          |
| 0 Analytics                |   |             |        |                                            |            |                   |                   |                                          |
| Network                    |   |             |        |                                            |            |                   |                   |                                          |

- 本リリースでは、メールの内容とアラートテンプレート通知のデザインを 改善しました
- 新しい電子メールレイアウトは、アラートに関するより関連性の高い情報を、きちんとしたユーザーフレンドリーな形式で提供します。受信するアラートの種類に応じて、提供される詳細には、アラートの重大度、MACアドレス、SSID、タイムスタンプなどが含まれる場合があります
- 電子メールのアラートタイプの横にある色付きのドットは、アラートの重 大度を示します
- これらは、ミストダッシュボードのアラートに表示される色付きのドットに 対応しています
- 赤は重要、オレンジは警告、青は情報です
- Alert Frameworkの詳細と、サイトでこれらのテンプレートを設定する方法については、次のページにアクセスしてください <u>https://www.mist.com/documentation/alerts/</u>

## Marvis

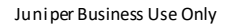

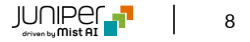

#### 会話型インターフェースによるサポート内容の拡充

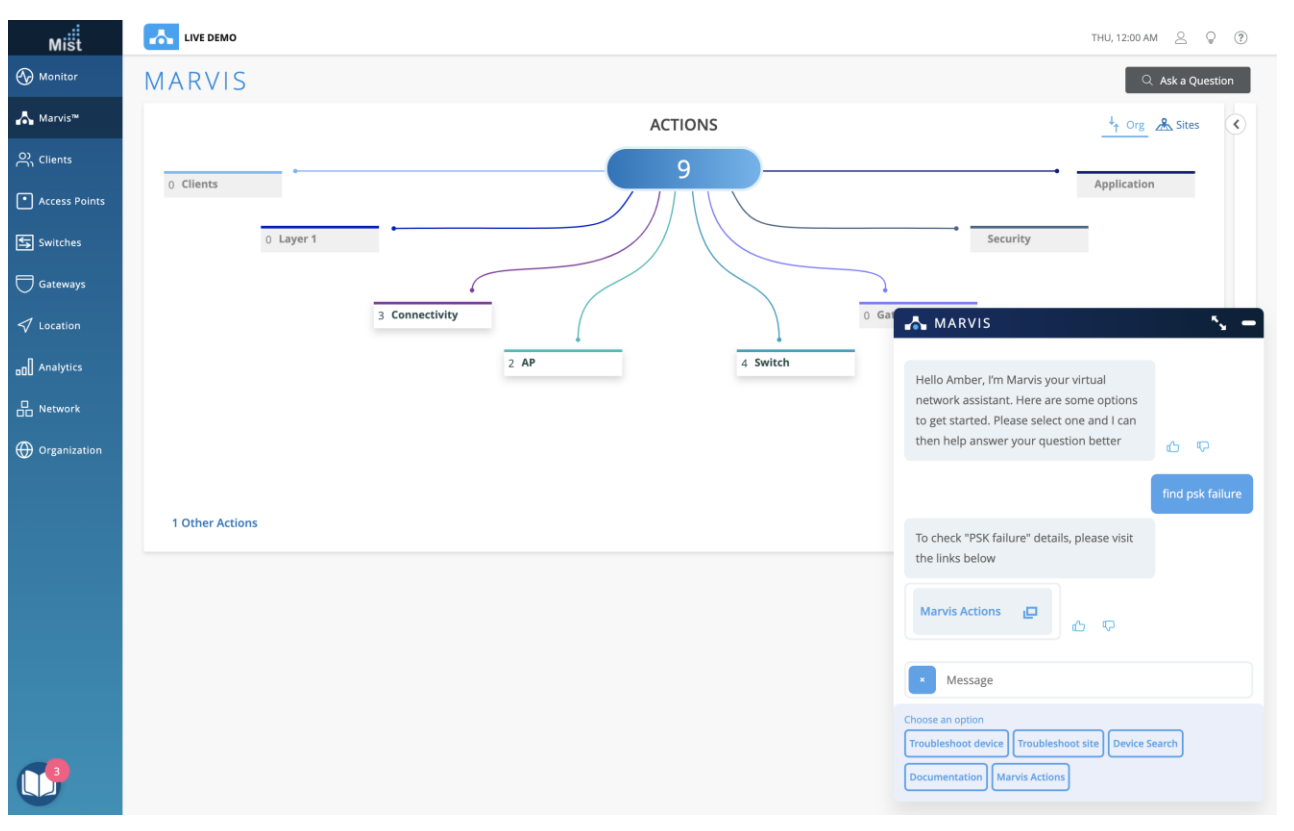

- 本リリースではMarvisアクションダッシュボードでキャプチャされた問題に
   関連する追加のタイプのクエリのサポートを追加しました
- これらの新しい検索クエリには
  - PSK障害
  - 802.1X障害
  - 非準拠AP
  - VLANの欠落
  - STPループ
  - カバレッジホール

の問題が含まれます

右下にある会話アシスタントを使用してこれらのいずれかを検索し、アクションダッシュボードページに移動します

## WAN Assurance

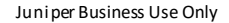

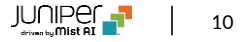

### WAN Assuranceのトライアルライセンス配布開始

| Mist          | TRIAL ORG                     |             |       |        | THU, C  | 1:46 AM 🛆 🤤 🕐       |
|---------------|-------------------------------|-------------|-------|--------|---------|---------------------|
| Monitor       | Subscriptions                 | nary Detail |       |        |         | Add Activation Code |
| Marvis™ A     | Subscription Type             | Entitled    | Usage | Status | Actions |                     |
| Clients       | Asset Visibility              | -           |       | Trial  |         |                     |
|               | Marvis for WAN for Class1     | -           | -     | Trial  |         |                     |
| Access Points | Marvis for WAN for Class2     | -           |       | Trial  |         |                     |
| Switches      | Marvis for WAN for Class3     | -           | -     | Trial  |         |                     |
|               | vBLE Engagement               |             |       | Trial  |         |                     |
| Gateways      | Virtual Network Assistant     |             |       | Trial  |         |                     |
| Location      | WAN Assurance for Class1      | -           | -     | Trial  |         |                     |
| Application   | WAN Assurance for Class2      | -           | -     | Trial  |         |                     |
| Analytics     | WAN Assurance for Class3      | -           | -     | Trial  |         |                     |
| Network       | WiFi Management and Assurance | -           |       | Trial  |         |                     |
| Organization  | Wired Assurance 12            |             |       | Trial  |         |                     |
|               | Wired Assurance 24            |             |       | Trial  |         |                     |
|               | Wired Assurance 48            | -           |       | Trial  |         |                     |
|               |                               |             |       |        |         |                     |

- 新しく作成されたOrganizationは、WAN AssuranceとMarvis for WAN機能を無料でお試しいただけるようになります
- WiFiおよび有線サブスクリプションのトライアルアクセスの現在の実装と 同様に、これらのトライアルライセンスは最初の90日間有効です

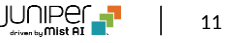

### ゲートウェイインサイトページでの利用アプリケーションリスト表示

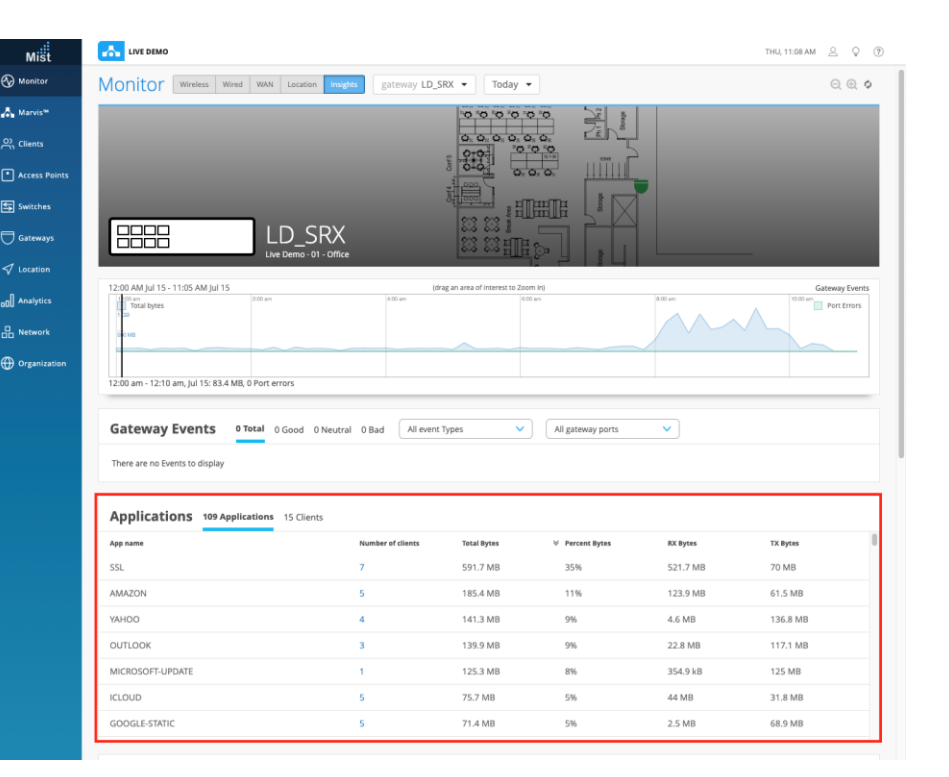

| Clients Using Application |             |               |                    |          |          | ×   |
|---------------------------|-------------|---------------|--------------------|----------|----------|-----|
| 7 Clients using SSL       |             |               |                    |          |          |     |
|                           |             |               |                    |          | < 1-7 of | 7 > |
| Client                    | MAC Address | IP Address    | Device Type        | Bytes    | % Bytes  | *   |
| iPhone                    |             | 192.168.24.10 | iPhone 12 Mini     | 2.5 kB   | 1%       |     |
| Matt-iPhone-X             |             | 192.168.2.47  | Unknown            | 127.4 kB | 1%       |     |
| Amazon Technologies Inc.  |             | 192.168.24.8  | Amazon Technologie | 826.2 kB | 1%       |     |
| iPhone                    |             | 192.168.2.40  | iPhone 11 Pro Max  | 1.1 MB   | 1%       |     |
| MacBook-Air               |             | 192.168.2.39  | Mac                | 1.3 MB   | 1%       |     |
| mbarletta-mbp             |             | 192.168.2.38  | Mac                | 3.3 MB   | 1%       |     |
| jacobt-mbp                |             | 192.168.2.46  |                    | 7 MB     | 2%       |     |

- サイトインサイトページにあるものと同様の高度なアプリケーションリストが 追加され、ゲートウェイインサイトページがさらに改善されました
- デフォルトでは、[アプリケーション]タブが表示され、ゲートウェイで使用され ٠ ているアプリケーションのリストが表示されます
- [クライアント]のタブを選択して、クライアントのリストと各アプリケーションが ٠ 使用したデータ量、割合を表示します

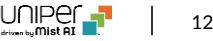

### ゲートウェイインサイトページでの利用アプリケーションリスト表示

|                                                                                                    |                                                                                                    |                                                      |                                                                                       |                                                                                                    |                                                                                                    |                                                                                                    | 1HU, 11:10 AM 😕 🤤                                                      |
|----------------------------------------------------------------------------------------------------|----------------------------------------------------------------------------------------------------|------------------------------------------------------|---------------------------------------------------------------------------------------|----------------------------------------------------------------------------------------------------|----------------------------------------------------------------------------------------------------|----------------------------------------------------------------------------------------------------|------------------------------------------------------------------------|
| onitor wireless                                                                                                    | Wired WAN Location Inst                                                                                                    | ghts gateway LE                                      | _SRX 👻 Toda                                                                           | y 💌                                                                                                    |                                                                                                    |                                                                                                    | ⊖ ⊕                                                                    |
|                                                                                                    | LD_SRX                                                                                                    | ,                                                    |                                                                                       |                                                                                                    |                                                                                                    |                                                                                                    |                                                                        |
|                                                                                                    | 15                                                                                                    |                                                      |                                                                                       |                                                                                                    |                                                                                                    |                                                                                                    | 6 m - 1 m                                                              |
| 1 Col MB                                                                                                    | 2:00 am                                                                                                    | 4.00 am                                              | for of an area of since est of                                                        | 0.00 am                                                                                                    | 8.00 am                                                                                                    | $\sim$                                                                                                    | 10:00 am Port Error                                                    |
|                                                                                                    |                                                                                                    |                                                      |                                                                                       |                                                                                                    |                                                                                                    |                                                                                                    |                                                                        |
|                                                                                                    |                                                                                                    |                                                      |                                                                                       | 7:10 am - 7:20 an                                                                                                    | n, Jul 15: 48 MB, 0 Port err                                                                                                    | ors                                                                                                    |                                                                        |
| Gateway Events                                                                                                    | <b>0 Total</b> 0 Good 0 Neutr                                                                                                    | ral 0 Bad All eve                                    | ent Types                                                                             | ✓ All gatew                                                                                                    | ray ports 🗸                                                                                                    |                                                                                                    |                                                                        |
| These are an Guesta to disala.                                                                                           |                                                                                                    |                                                      |                                                                                       |                                                                                                    |                                                                                                    |                                                                                                    |                                                                        |
| here are no Events to display                                                                                            | у                                                                                                    |                                                      |                                                                                       |                                                                                                    |                                                                                                    |                                                                                                    |                                                                        |
|                                                                                                    |                                                                                                    |                                                      |                                                                                       |                                                                                                    |                                                                                                    |                                                                                                    |                                                                        |
| Applications 1097                                                                                                    | Applications 15 Clients                                                                                                    |                                                      |                                                                                       |                                                                                                    |                                                                                                    |                                                                                                    |                                                                        |
| Internet                                                                                                    | No. of Apps                                                                                                    | Total Bytes                                          |                                                                                       | RX Bytes                                                                                                    | TX Bytes                                                                                                    | MAC Address                                                                                                 | Device Type                                                            |
| APTOP-SVQ6HTEB                                                                                                    | 17                                                                                                    | 143.7 MB                                             | 83%                                                                                   | 2.7 MB                                                                                                    | 141 MB                                                                                                    | 08:08:01:00:03:86                                                                                           | Coordo                                                                 |
| loogienveschub                                                                                                    | 10                                                                                                    | 1.0 MP                                               | 264                                                                                   | 4.1 MD                                                                                                    | 2726                                                                                                    | 22:09:51:do:62:60                                                                                           | iBhana 12 Mini                                                         |
| Thoma                                                                                                    | 10                                                                                                    | 1.5 MD                                               | 2.70                                                                                  | 1.0 MD                                                                                                    | 275.5 KD                                                                                                    | 28.00.51.02.02                                                                                              |                                                                        |
| Phone                                                                                                    | 6                                                                                                    | 1.4 MR                                               | 104                                                                                   | 951 5 LD                                                                                                    | 505 5 kB                                                                                                    | 24-af-b2-a0-92-57                                                                                           | Amazon Jachnologia                                                     |
| Phone<br>mazon Technologies Inc.                                                                                         | 6                                                                                                    | 1.4 MB                                               | 1%                                                                                    | 851.5 kB                                                                                                    | 595.5 kB                                                                                                    | 34:af:b3:e9:83:57                                                                                           | Amazon Technologie                                                     |
| Phone<br>imazon Technologies Inc.<br>osie                                                                                | 6                                                                                                    | 1.4 MB                                               | 1%                                                                                    | 851.5 kB                                                                                                    | 595.5 kB<br>22.8 kB                                                                                                    | 34:af:b3:e9:83:57<br>b8:27:eb:b4:b4:36                                                                      | Amazon Technologie<br>Raspberry Pi Founda                              |
| Phone<br>mazon Technologies Inc.<br>osie<br>Phone                                                                        | 6<br>1<br>24                                                                                                    | 1.4 MB<br>1.2 MB<br>523.5 kB                         | 1%<br>1%<br>1%                                                                        | 851.5 kB<br>1.1 MB<br>289.8 kB                                                                                                    | 595.5 kB<br>22.8 kB<br>233.6 kB                                                                                                    | 34:af:b3:e9:83:57<br>b8:27:eb:b4:b4:36<br>06:be:26:78:4b:fe                                                 | Amazon Technologie<br>Raspberry Pi Founda<br>iPhone 11 Pro Max         |
| Phone<br>unazon Technologies Inc.<br>osie<br>Phone<br>tist-13s-Mini                                                      | 6<br>1<br>24<br>4                                                                                                    | 1.4 MB<br>1.2 MB<br>523.5 kB<br>108.5 kB             | 1%<br>1%<br>1%<br>1%                                                                  | 851.5 kB<br>1.1 MB<br>289.8 kB<br>77.3 kB                                                                                                    | 595.5 kB<br>22.8 kB<br>233.6 kB<br>31.2 kB                                                                                                | 34:af;b3:e9:83:57<br>b8:27:eb;b4:b4:36<br>06:be:26:78:4b;fe<br>50:32:37:e8:70:74                            | Amazon Technologie<br>Raspberry Pi Founda<br>iPhone 11 Pro Max<br>Mac  |
| Phone<br>unazon Technologies Inc.<br>osie<br>Phone<br>Alist-13s-Mini                                                     | 6<br>1<br>24<br>4                                                                                                    | 1.4 MB<br>1.2 MB<br>523.5 kB<br>108.5 kB             | 1%<br>1%<br>1%                                                                        | 851.5 kB<br>1.1 MB<br>289.8 kB<br>77.3 kB                                                                                                    | 595.5 kB<br>22.8 kB<br>233.6 kB<br>31.2 kB                                                                                                | 34:af:b3:e9:83:57<br>b8:27:eb:b4:b4:36<br>06:be:26:78:4b:fe<br>50:32:37:e8:70:74                            | Amazon Technologie<br>Raspberry Pi Founda<br>iPhone 11 Pro Max<br>Mac  |
| Phone Imazon Technologies Inc. osie Phone Aist-13s-Mini Sateway Charts                                                   | 6<br>1<br>24<br>4<br>All ports                                                                                                    | 1.4 MB<br>1.2 MB<br>523.5 kB<br>108.5 kB             | 1%<br>1%<br>1%                                                                        | 851.5 kB<br>1.1 MB<br>289.8 kB<br>77.3 kB                                                                                                    | 595.5 kB<br>22.8 kB<br>233.6 kB<br>31.2 kB                                                                                                | 34:af:b3:e9:83:57<br>b8:27:eb:b4:b4:36<br>06:be:26:78:4b:fe<br>50:32:37:e8:70:74                            | Amazon Technologie<br>Raspberry Pi Founda<br>iPhone 11 Pro Max<br>Mac  |
| Phone Imazon Technologies Inc. osie Phone Aist-13s-Mini Sateway Charts uppil                                             | 6<br>1<br>24<br>4<br>All ports<br>ications used by Client                                                                                                    | 1.4 MB<br>1.2 MB<br>523.5 kB<br>108.5 kB             | 1%<br>1%<br>1%                                                                        | 851.5 kB<br>1.1 MB<br>289.8 kB<br>77.3 kB                                                                                                    | 595.5 kB<br>22.8 kB<br>233.6 kB<br>31.2 kB                                                                                                | 34:af:b3:e9:83:57<br>b8:27:eb:b4:b4:36<br>06:be:26:78:4b:fe<br>50:32:37:e8:70:74                            | Amazon Technologie<br>Raspberry Pi Founda<br>iPhone 11 Pro Max<br>Mac  |
| Phone wmazon Technologies Inc. osie Phone dist-13s-Mini Sateway Charts uppli 1 Ap                                        | 6 1 24 4 All ports iccations used by Client pplications used by LAPTOP-SVI                                                                                               | 1.4 MB<br>1.2 MB<br>523.5 kB<br>108.5 kB             | 1%<br>1%<br>1%                                                                        | 851.5 kB<br>1.1 MB<br>289.8 kB<br>77.3 kB                                                                                                    | 595.5 kB<br>22.8 kB<br>233.6 kB<br>31.2 kB                                                                                                | 34:af:b3:e9:83:57<br>b8:27:eb:b4:b4:36<br>06:be:26:78:4b:fe<br>50:32:37:e8:70:74                            | Amazon Technologie<br>Raspberry PI Founda<br>IPhone 11 Pro Max<br>Mac  |
| Phone Vinazon Technologies Inc. osie Phone Visi-13s-Mini Sateway Charts Uppli 1 Ap                                       | 6 1 24 4 All ports iccations used by LAPTOP-SVI                                                                                                    | 1.4 MB<br>1.2 MB<br>523.5 kB<br>108.5 kB             | 1%<br>1%<br>1%                                                                        | 851.5 kB<br>1.1 MB<br>289.8 kB<br>77.3 kB                                                                                                    | 595.5 k8<br>22.8 k8<br>233.6 k8<br>31.2 k8                                                                                                | 34:af:b3:e9:83:57<br>b8:27:eb:b4:b4:36<br>06:be:26:78:4b:fe<br>50:32:37:e8:70:74                            | Amazon lectinologie<br>Raspberry Pi Founda<br>iPhone 11 Pro Max<br>Mac |
| Phone Vinazon Technologies Inc. osie Phone Visi-13s-Mini Sateway Charts Vppli 1 Ap                                       | 6 1 24 4 All ports ications used by Client uplications used by LAPTOP-SVI App name MSTEAMS                                                                               | 1.4 MB<br>1.2 MB<br>523.5 kB<br>523.5 kB<br>523.5 kB | 1%<br>1%<br>1%<br>1%                                                                  | 851.5 kB<br>1.1 MB<br>289.8 kB<br>77.3 kB<br>al Bytes<br>kB                                                                                                    | 595.5 k8<br>22.8 k8<br>233.6 k8<br>31.2 k8<br>31.2 k8<br>Percent Bytes<br>1%                                                              | 34:af:b3:e9:83:57<br>b8:27:eb:b4:b4:b4:36<br>06:be:26:78:4b:fe<br>50:32:37:e8:70:74                         | Amazon lectnologie<br>Raspberry Pi Founda<br>iPhone 11 Pro Max<br>Mac  |
| Phone Vinazon Technologies Inc. osie Phone Visi-13s-Mini Sateway Charts Vippli 1 Ap                                      | 6 1 24 4 All ports ications used by Client uplications used by LAPTOP-SVC App name MS-TEAMS MICROSOFI-LIVE-SERVICES                                                      | 1.4 MB<br>1.2 MB<br>523.5 kB<br>108.5 kB             | 1%<br>1%<br>1%<br>1%<br>76<br>8.4                                                     | 851.5 kB<br>1.1 MB<br>289.8 kB<br>77.3 kB<br>Al Bytes<br>kB<br>2.2 kB                                                                                                    | 595.5 kB<br>22.8 kB<br>233.6 kB<br>31.2 kB<br>                                                                                            | 34:af:b3:e9:83:57<br>b8:27:eb:b4:b4:b4:36<br>06:be:26:78:4b:fe<br>50:32:37:e8:70:74                         | Amazon lectnologie<br>Raspberry Pi Founda<br>IPhone 11 Pro Max<br>Mac  |
| Phone Vinazon Technologies Inc. osie Phone Aist-13s-Mini Sateway Charts uppli 1 Ap                                       | 6 1 24 4 All ports ications used by Client uplications used by LAPTOP-SVC App name MS-TEAMS MICROSOFT-LIVE-SERVICES BING                                                 | 1.4 MB<br>1.2 MB<br>523.5 kB<br>108.5 kB             | 1%<br>1%<br>1%<br>1%<br>tet<br>8.1<br>252<br>37                                       | 851.5 k8<br>1.1 MB<br>289.8 kB<br>77.3 kB<br>Al Bytes<br>kB<br>2 kB<br>2 kB                                                                                                    | 595.5 kB<br>22.8 kB<br>233.6 kB<br>31.2 kB<br>Percent Bytes<br>1%<br>1%                                                                   | 34:afb3:e9:83:57<br>b8:27:eb:b4:b6<br>06:be:26:78:4b:fe<br>50:32:37:e8:70:74                                | Amazon inechnologie<br>Raspberry Pi Founda<br>IPhone 11 Pro Max<br>Mac |
| Phone Vinazon Technologies Inc. osie Phone Aist-13s-Mini Sateway Charts Uppli 1 Ap                                       | 6 1 24 4 All ports All ports Ications used by Client uplications used by LAPTOP-SVI App name MS-TEAMS MICROSOFT-LIVE-SERVICES BING DNS-ENCRYPTED                         | 1.4 MB<br>1.2 MB<br>523.5 kB<br>108.5 kB             | 1%<br>1%<br>1%<br>1%<br>5<br>5<br>6<br>7<br>7<br>7<br>7<br>7<br>7<br>7<br>7<br>7<br>7 | 851.5 k8<br>1.1 MB<br>289.8 k8<br>77.3 k8<br>77.3 k8<br>k8<br>k8<br>2 k8<br>2 k8<br>2 k8<br>3 k8                                                                                                    | 595.5 kB<br>22.8 kB<br>233.6 kB<br>31.2 kB                                                                                                | 34:afb3:e9:83:57<br>b8:27:eb:b4:b6<br>06:be:26:78:4b:fe<br>50:32:37:e8:70:74                                | Amazon inechnologie<br>Raspberry Pi Founda<br>IPhone 11 Pro Max<br>Mac |
| Phone Vinazon Technologies Inc. osie Phone Aist-13s-Mini Sateway Charts uppli 1 Ap 1 1 1 1 1 1 1 1 1 1 1 1 1 1 1 1 1 1 1 | 6 1 24 4 All ports ications used by Client pplications used by LAPTOP-SVI App name MS-TEAMS MICROSOFT-LIVE-SERVICES BING DNS-ENCRYPTED DNS                               | 1.4 MB<br>1.2 MB<br>523.5 kB<br>108.5 kB             | 1%<br>1%<br>1%<br>1%<br>7et<br>8.1<br>25<br>23<br>37<br>37<br>47<br>74                | 851.5 k8<br>1.1 MB<br>289.8 k8<br>77.3 k8<br>8<br>8<br>8<br>8<br>2 k8<br>2 k8<br>2 k8<br>3 k8<br>7, 1 k8                                                                                                    | 595.5 kB<br>22.8 kB<br>233.6 kB<br>31.2 kB<br>Percent Bytes<br>1%<br>1%<br>1%<br>1%<br>1%                                                 | 34:afb3:e9:83:57<br>b8:27:eb:b4:b4:36<br>06:be:26:78:4b:fe<br>50:32:37:e8:70:74<br>×<br>< 1-11 of 11 ><br>^ | Amazon lectnologie<br>Raspberry Pi Founda<br>IPhone 11 Pro Max<br>Mac  |
| Phone Vimazon Technologies Inc. osie Phone Aist-13s-Mini Sateway Charts  ppli 1 Ap 1 1 1 1 1 1 1 1 1 1 1 1 1 1 1 1 1 1 1 | 6 1 24 4 All ports All ports Ications used by Client upplications used by LAPTOP-SVI App name MS-TEAMS MICROSOFT-LIVE-SERVICES BING DNS-ENCRYPTED DNS SKYPE              | 1.4 MB<br>1.2 MB<br>523.5 kB<br>108.5 kB             | 1%<br>1%<br>1%<br>1%<br>700<br>8.1<br>25<br>37<br>37<br>47<br>47<br>47<br>47          | 851.5 k8<br>1.1 MB<br>289.8 k8<br>77.3 k8<br>8<br>8<br>8<br>2 k8<br>2 k8<br>2 k8<br>3 k8<br>4<br>5 k8<br>4<br>5 k8<br>5 k8 | 595.5 kB<br>22.8 kB<br>233.6 kB<br>31.2 kB<br>                                                                                            | 34:afb3:e9:83:57<br>b8:27:eb:b4:b4:36<br>06:be:26:78:4b:fe<br>50:32:37:e8:70:74<br>×<br>< 1-11 of 11 ><br>^ | Amazon lectnologie<br>Raspberry Pi Founda<br>IPhone 11 Pro Max<br>Mac  |
| Phone Vimazon Technologies Inc. osie Phone Aist-13s-Mini Sateway Charts  ppli 1 Ap 1 1 1 1 1 1 1 1 1 1 1 1 1 1 1 1 1 1 1 | 6 1 24 4 All ports All ports Ications used by Client upplications used by LAPTOP-SVI App name MS-TEAMS MICROSOFT-LIVE-SERVICES BING DNS-ENCRYPTED DNS SKYPE SPOTIFY      | 1.4 MB<br>1.2 MB<br>523.5 kB<br>108.5 kB             | 1%<br>1%<br>1%<br>700<br>8.1<br>25<br>37<br>37<br>47<br>47<br>47<br>47<br>11          | 851.5 k8<br>1.1 MB<br>289.8 k8<br>77.3 k8<br>41 bytes<br>2 k8<br>2 k8<br>2 k8<br>3 k8<br>4.6 k8                                                                                                    | 595.5 kB<br>22.8 kB<br>233.6 kB<br>31.2 kB<br>9<br>9<br>9<br>9<br>9<br>9<br>9<br>9<br>9<br>9<br>9<br>9<br>9<br>9<br>9<br>9<br>9<br>9<br>9 | 34:afb3:e9:83:57<br>b8:27:eb:b4:b4:36<br>06:be:26:78:4b:fe<br>50:32:37:e8:70:74<br>×<br>< 1.11 of 11 ><br>^ | Amazon lectnologie<br>Raspberry Pi Founda<br>IPhone 11 Pro Max<br>Mac  |
| Phone Vinazon Technologies Inc. osie Phone Aist-13s-Mini Sateway Charts  ppli 1 Ap 1 1 1 1 1 1 1 1 1 1 1 1 1 1 1 1 1 1 1 | 6 1 24 4 All ports All ports Ications used by Client upplications used by LAPTOP-SVI App name MS-TEAMS MICROSOFT-LIVE-SERVICES BING DNS-ENCRYPTED DNS SKYPE SPOTIFY QUIC | 1.4 MB<br>1.2 MB<br>523.5 kB<br>108.5 kB             | 1%<br>1%<br>1%<br>700<br>8.1<br>25<br>37<br>47<br>47<br>47<br>47<br>11<br>13<br>32    | 851.5 k8<br>1.1 MB<br>289.8 k8<br>77.3 k8<br>41 bytes<br>2 k8<br>2 k8<br>2 k8<br>3 k8<br>4.8 k8<br>4.8 k8<br>4.6 k8<br>7,1 k8                                                                                                    | 595.5 kB<br>22.8 kB<br>233.6 kB<br>31.2 kB<br>9<br>9<br>9<br>9<br>9<br>9<br>9<br>9<br>9<br>9<br>9<br>9<br>9<br>9<br>9<br>9<br>9<br>9<br>9 | 34:afb3:e9:83:57<br>b8:27:eb:b4:b4:36<br>06:be:26:78:4b:fe<br>50:32:37:e8:70:74<br>×<br>< 1.11 of 11 ><br>^ | Amazon inechnologie<br>Raspberry Pi Founda<br>IPhone 11 Pro Max<br>Mac |

125.3 MB

91%

ОК

 [クライアント]タブ、ゲートウェイ上で表示されているクライアントのリストを 選択すると、各クライアントが使用した特定のアプリケーション(通信量と 割合)を確認することができます

MICROSOFT-UPDATE

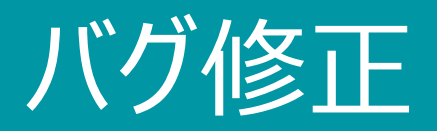

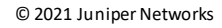

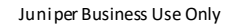

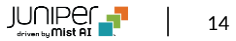

### WLAN Exclusion SLE表示の修正

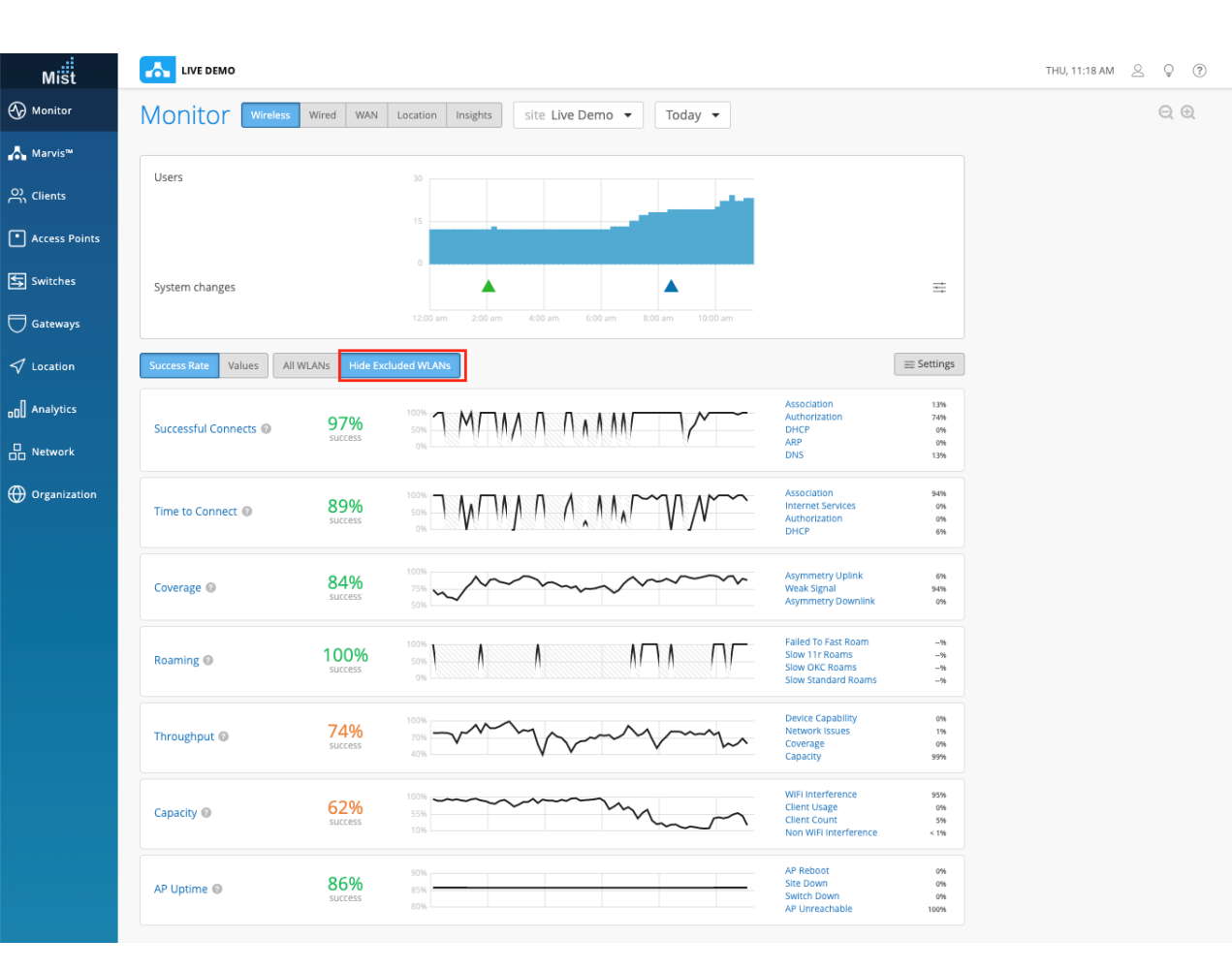

これは一部のお客様のみが対象となっております。本機能へのアクセスをご希望の場合は、support@mist.comまでご連絡ください

- WiFi SLEページのWLAN Exclution機能の精度にいつかの改善 を加えました
- [Hide Excluded WLANs] を切り替えた状態でSLEページを読み 込もうとすると、一部のユーザーが400エラーを受け取るというAPIの問 題を解決しました

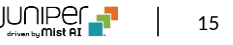

| Mišt          | LIVE DEMO     |                      |              |                     |                      |          |                           |                |                |                    | THU, 11:27 AM 🖉 🌻          | ?      |
|---------------|---------------|----------------------|--------------|---------------------|----------------------|----------|---------------------------|----------------|----------------|--------------------|----------------------------|--------|
| Monitor       | 9 Switches    | site Live Demo       | List         | Topology Lo         | cation               |          | 11:27:0                   | 9 AM           | / (updates eve | ery 3 minutes) 🛛 🌣 | Inventory Claim Switches   | ≡      |
| Marvis™       |               |                      |              | 8                   | 1                    | 38       | 3 180                     | w              | /              |                    |                            |        |
| Clients       |               |                      |              | Adopted<br>Switches | Discovered<br>Switch | Wired C  | lients Total All<br>AP Po | locate<br>ower | ed             |                    |                            |        |
| Access Points |               |                      | L            | oading              | Loading              | oading   | - Loading                 | L              | Loading        |                    |                            |        |
| Switches      | Filter Q      |                      |              |                     |                      |          |                           |                |                |                    |                            |        |
| Gateways      | Status s      | Name                 | Model        | Uptime              | IP Address           | Mist APs | MAC Address               |                | Wired Clients  | Wireless Clients   | Version                    | Provis |
| Location      | 🗆 🔄 Connected | ld-cup-idf-b-sw1     | EX3400-48P   | 60d 20h 51m         | 192.168.200.15       | 2        | 1                         | ;9             | 8              | 3                  | 19.4R3-S2.2                |        |
|               | 🗆 🔄 Connected | ld-cup-idf-c-sw1     | EX3400-48P   | 60d 20h 51m         | 10.2.12.242          | 3        | 1                         | 2              | 6              | 0                  | 20.3R1-S1.1                |        |
| nalytics      | 🗆 🚍 Connected | ld-cup-idf-a-sw2     | EX3400-48P   | 60d 20h 51m         | 192.168.9.140        | 3        | 1                         | 2              | 7              | 2                  | 20.4R1-S1.2                |        |
| Network       | 🗆 🚍 Connected | ld-cup-idf-d-desktop | EX2300-C-12P | 38d 1h 32m          | 192.168.2.240        | 1        | 3                         | с              | 4              | 0                  | 18.4R2.7                   |        |
|               | 🗆 🔄 Connected | ld-cup-idf-d-sw4400  | EX4400-48T   | 14d 22h 50m         | 192.168.2.133        | 0        | cl                        | 4              |                | 0                  | 21.1l20210520_1004_kushalp |        |
| Organization  | Connected     | ld-cup-idf-d-sw1_1   | EX2300-48P   | 42d 22h 31m         | 192.168.2.61         | 2, 0     | d                         | ?d             | 11             | 0                  | 20.2R2-S2.6                | ⊙ s    |
|               | 🗆 🔄 Connected | ex4300-LD-TEST1      | EX4300-48T   | 60d 20h 46m         | 10.2.15.173          | 0        | f4                        | )              | 2              | 0                  | 20.3R1-S1.1                |        |
|               |               | ld-cup-idf-a-sw1     | EX2300-C-12P | 0                   | -                    | 0        | fc                        |                |                | 0                  |                            |        |
|               | Disconnected  |                      |              |                     |                      |          |                           |                |                |                    |                            |        |

Assign Switches to the site from the Inventory Page

#### スイッチリストページで一部のスイッチが表示されない問題を修正しました

### スイッチリスト表示の修正

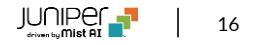

# Thank you

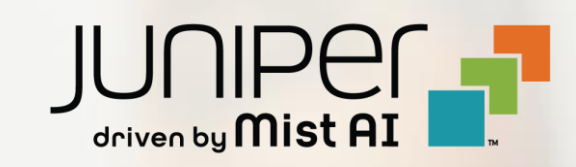